# Data Management Software CL-S10w Ver.1.4

# 취급 설명서

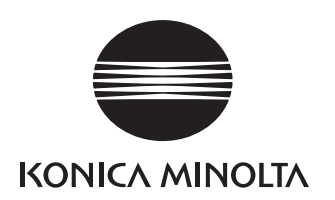

# • 안전상의 주의

사용하시기 전에 본 취급 설명서나 측정기, PC 의 취급 설명서를 잘 읽고 올바로 안전하게 사용하십시오.

# 본 서에서 사용하는 어플리케이션 이름 등의 정식 명칭

| (본문 중의 표기)           | (정식 명칭)                                                              |
|----------------------|----------------------------------------------------------------------|
| Windows, Windows 7   | Microsoft <sup>®</sup> Windows <sup>®</sup> 7 Professional Operating |
|                      | System                                                               |
| Windows, Windows 8.1 | Microsoft® Windows® 8.1 Pro Operating System                         |
| Windows, Windows 10  | Microsoft® Windows® 10 Pro Operating System                          |
| Excel                | Microsoft <sup>®</sup> Excel <sup>®</sup>                            |

# 상표에 대하여

Microsoft, Windows, Windows 7, Windows 8.1, Windows 10, Excel 은 미국 및 기타 국가에서 미국 Microsoft corporation 의 등록상표입니다.

# 본 서에 관한 주의

- 본서 내용의 일부 또는 전부를 무단으로 전재하는 것은 금지되어 있습니다.
- 본 서의 내용은 향후 예고 없이 변경될 수 있습니다.
- 본 서는 내용에 대하여 만전을 기하고 있으나 만일 의심스런 점이나 오 류, 기재 누락 등이 발견되면 구입하신 판매처로 연락하십시오.
- 본 서의 지시에 따르지 않고 본 제품을 운영한 결과 발생한 사고에 대해서 는 상기의 내용과 관계없이 책임을 지기 어려우므로 미리 양해하여 주십 시오.

# 머리말

CL-S10w 는 분광 방사 조도계 CL-500A 또는 색채 조도계 CL-200/ CL200A 와 PC 를 접속하여 측정이나 측정 데이터의 그래프 표시를 할 수 있는 유틸 리티 소프트웨어 입니다.

Excel 의 애드인 (Add-Ins) 으로서 기동하고 Excel 로 데이터를 읽어 들입니다. 여기서 본 서는 Window 및 Excel 의 기본적인 조작을 숙지하신 분을 대상으로 작성되었습니다.

# 목차

| 머리말2                                                                            |
|---------------------------------------------------------------------------------|
| 조작의 흐름1                                                                         |
| 측정 예2                                                                           |
| 1. Excel 시트의 준비2                                                                |
| 2. 기종 설정2                                                                       |
| 3. 측정조건의 설정2                                                                    |
| 4. 측정의 실행2                                                                      |
| CL-S10w 메뉴3                                                                     |
| 버전 표시3                                                                          |
| 측정화면4                                                                           |
| 1-1. 측정조건 설정①                                                                   |
| CL-200/CL-200A5                                                                 |
| <cf(보정)치의 대하여="" 사용에=""> CL-200/CL-200A6</cf(보정)치의>                             |
| 1-2. 측정조건 설정② (기기)                                                              |
|                                                                                 |
|                                                                                 |
| 1-3. 가져올 데이터의 항목 설정9                                                            |
| 1-3. 가져올 데이터의 항목 설정9<br>1-4. 데이터를 받을 장치 (CL-200/CL-200A 인 경우는 수광부 ) 를 선택        |
| 1-3. 가져올 데이터의 항목 설정9<br>1-4. 데이터를 받을 장치 (CL-200/CL-200A 인 경우는 수광부)를 선택<br>합니다10 |
| 1-3. 가져올 데이터의 항목 설정                                                             |
| 1-3. 가져올 데이터의 항목 설정                                                             |
| 1-3. 가져올 데이터의 항목 설정                                                             |
| 1-3. 가져올 데이터의 항목 설정                                                             |
| 1-3. 가져올 데이터의 항목 설정                                                             |
| 1-3. 가져올 데이터의 항목 설정                                                             |
| 1-3. 가져올 데이터의 항목 설정                                                             |
| 1-3. 가져올 데이터의 항목 설정                                                             |
| 1-3. 가져올 데이터의 항목 설정                                                             |
| 1-3. 가져올 데이터의 항목 설정                                                             |

# 조작의 흐름

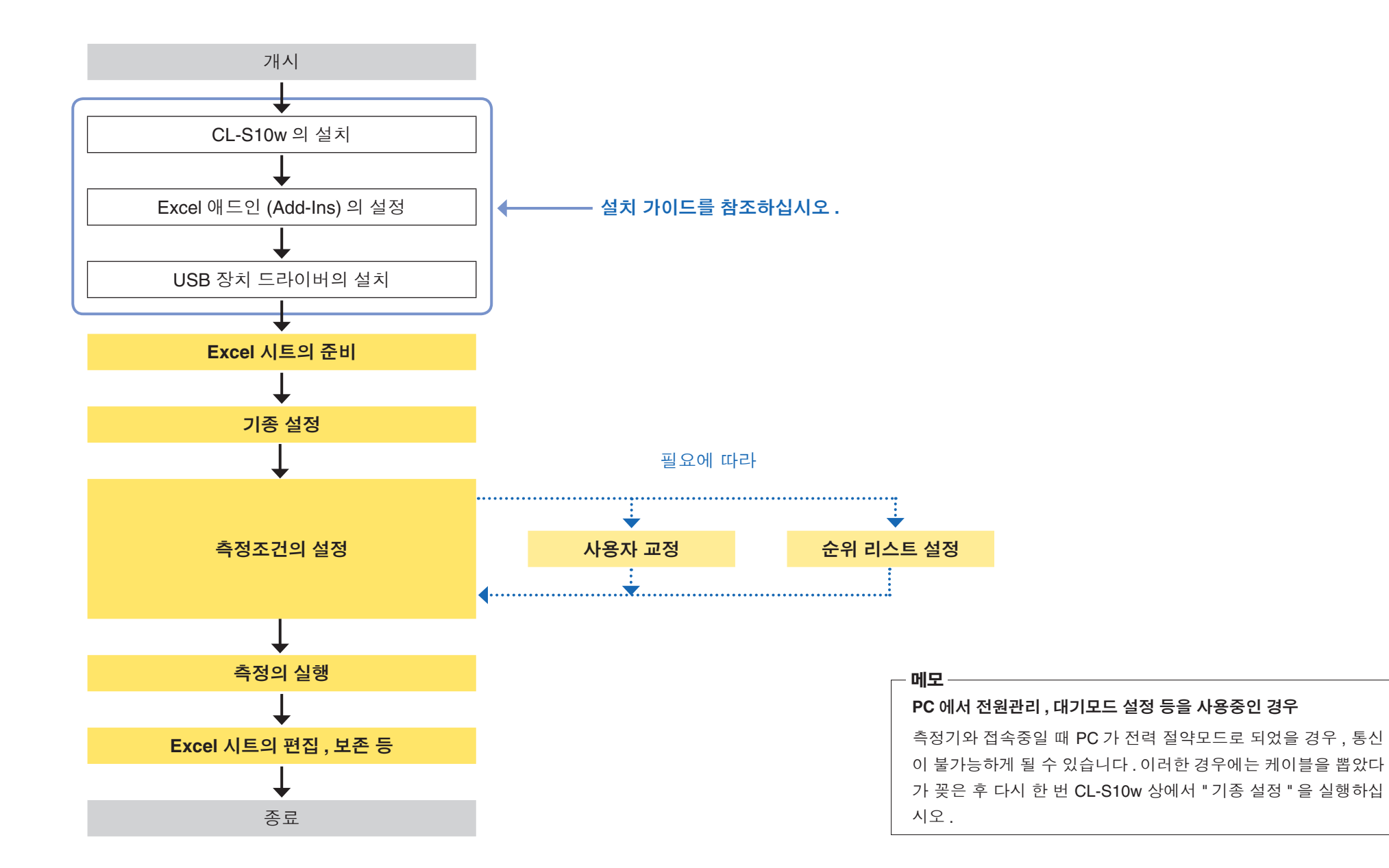

# 측정 예

템플릿을 이용하여 측정하는 방법을 설명합니다.

# 1. Excel 시트의 준비

시작 메뉴 - 모든 프로그램 - KONICAMINOLTA - (CL-S10w) - Template 을 선택 하고 템플릿을 엽니다.

「Measure\_Trend」 시트를 선택합니다 .

| (C) (2 (0 - 0) - 1               |                                                                                                    |              |                  |
|----------------------------------|----------------------------------------------------------------------------------------------------|--------------|------------------|
| Hote Inst Postand formale Orb    | forms You Ald Dr.                                                                                                    |              | 8.00             |
| GLODM *                          |                                                                                                    |              |                  |
|                                  |                                                                                                    |              |                  |
|                                  |                                                                                                    |              |                  |
| Men. Connauk                     |                                                                                                    |              |                  |
| N2) • (* A                       |                                                                                                    |              |                  |
|                                  | J . L . N . F .                                                                                                    |              | ~ ~ ~ ~ ~        |
|                                  | -                                                                                                    |              |                  |
|                                  | 100 Long Long Long Long Long Long Long Long                                                                                                    |              |                  |
|                                  |                                                                                                    |              |                  |
|                                  | in the second second se |              |                  |
|                                  | 100                                                                                                    |              |                  |
|                                  |                                                                                                    |              |                  |
|                                  | 100                                                                                                    |              |                  |
|                                  |                                                                                                    |              |                  |
|                                  | * N N N N 1 N 1 N                                                                                                    | N 10 10 1 10 |                  |
| 2                                |                                                                                                    |              |                  |
| There was not been as the second |                                                                                                    |              |                  |
|                                  |                                                                                                    |              |                  |
| 8                                |                                                                                                    |              |                  |
|                                  |                                                                                                    |              |                  |
|                                  |                                                                                                    |              |                  |
|                                  |                                                                                                    |              |                  |
| 8                                |                                                                                                    |              |                  |
| 2                                |                                                                                                    |              |                  |
|                                  |                                                                                                    |              |                  |
|                                  |                                                                                                    |              |                  |
|                                  |                                                                                                    |              |                  |
|                                  |                                                                                                    |              |                  |
|                                  |                                                                                                    |              |                  |
|                                  |                                                                                                    |              |                  |
|                                  |                                                                                                    |              |                  |
| 2                                |                                                                                                    |              |                  |
|                                  |                                                                                                    |              |                  |
|                                  |                                                                                                    |              |                  |
| 8                                |                                                                                                    |              |                  |
|                                  |                                                                                                    |              |                  |
|                                  |                                                                                                    |              |                  |
|                                  |                                                                                                    |              |                  |
|                                  |                                                                                                    |              |                  |
|                                  |                                                                                                    |              |                  |
|                                  |                                                                                                    |              |                  |
|                                  |                                                                                                    |              |                  |
|                                  |                                                                                                    |              |                  |
|                                  |                                                                                                    |              |                  |
| The Party and Principal Aring 19 |                                                                                                    |              | 100 million (100 |
|                                  |                                                                                                    |              | and we have a    |

# 2. 기종 설정

- (1) Excel 의 "애드인 (Add-Ins)" 메뉴 안에 있는 "CL-S10w" 를 선택하고 「Select Instrument」를 클릭하여 기종선택 화면을 엽니다.
- (2) 접속할 기종을 선택합니다.
- <CL-200A 와 접속하는 경우 >

장치 드라이버의 설치 시 설정한 장치 관리자의 「USB Serial Port」 에 할당되어 있는 COM 포트를 설 정합니다.

| Select Instru | ment    |        | x |
|---------------|---------|--------|---|
| Instrument    | CL-500A | •      |   |
| Port          |         | ~      |   |
|               | OK      | Cancel |   |

자세한 내용은 설치 가이드를 참조 하십시오.

<CL-200 과 접속하는 경우 >

PC 의 시리얼 포트 (보통은 COM1) 또는 RS-USB 변환 어댑터에 할당된 COM 포트를 설정합니다.

(3) 설정이 종료되면 OK 를 클릭합니다.

# 3. 측정조건의 설정

- (1) Excel 의 "애 드 인 (Add-Ins)" 메 뉴 안에 있는 "CL-S10w"를 선택하고 「Measure…」을 클릭하여 측정 화면을 엽니다.
  Excel 을 기동하여 처음으로 측정 화면을 열 때, 접속되어 있는 기종 또 는 측정기 (CL-200/CL-200A 인 경우는 수광부나 설정되어 있는 CF 값) 를 체크합니다. 측정기의 접속 수가 많을수록 시간이 걸립니다.
- (2) 템플릿의 조건 설정파일을 P.11「읽어 들이기」를 참고로 해서 로드하십시오.
   템플릿과 설정파일의 조합에 관해서는 P.17 을 참조해 주십시오.

| A B    | С          | D   | E   | F   | G   | н   | 1   | J      |
|--------|------------|-----|-----|-----|-----|-----|-----|--------|
| 1      |            |     |     |     |     |     |     |        |
| 2      |            |     |     |     |     |     |     |        |
| 3      | 1 .        |     |     | Ev  |     |     |     | 1.0000 |
| 4      |            |     |     |     |     |     |     | 0.9000 |
| 5      |            |     |     |     |     |     |     | 0.0000 |
| 0      |            |     |     |     |     |     |     | 0.6000 |
| 6      | 1 1        |     |     |     |     |     |     | 0.7000 |
| 9      | 1 1 🖿      |     |     |     |     |     |     | 0.8000 |
| 10     | 1 1 🖿      |     |     |     |     |     |     | 0.5000 |
| 11     | 0          |     |     |     |     |     |     | 0.4000 |
| 12     |            |     |     |     |     |     |     | 0.3000 |
| 13     |            |     |     |     |     |     |     | 0.2000 |
| 14     | Ů          |     |     |     |     |     |     | 0.2000 |
| 15     | 1 "        |     |     |     |     |     |     | 0.1000 |
| 16     | 0 -        |     |     |     |     |     |     | 0.0000 |
| 1/     | 0          | 0.2 | 0.4 | 0.5 | 0.8 | 1   | 1.2 | 0      |
| 10     |            |     |     |     |     |     |     |        |
| 20     |            |     |     |     |     |     |     |        |
| 21     |            |     |     |     |     |     |     |        |
| 22 No. | Serial No. | E¥  | ×   | ¥   | Тор | duv |     |        |
| 23     |            |     |     |     |     |     |     |        |
| 24     |            |     |     |     |     |     |     |        |
| 25     |            |     |     |     |     |     |     |        |
| 26     |            | L   | L   |     |     | L   |     |        |
|        |            |     |     |     |     |     |     |        |
|        |            |     |     |     |     |     |     |        |
|        |            |     |     |     |     |     |     |        |

| L-500A              |                      |                 |
|---------------------|----------------------|-----------------|
| Simple screen       | AUTO                 | Close           |
| User Calibration in | nfo                  |                 |
| Сноо:               |                      |                 |
| Measure             |                      |                 |
| Start               | Stop                 |                 |
| - Mode -            | Interval             |                 |
| C Spot              | Times                | 10              |
| Interval            | Interval (sec.)      | 0               |
| Condition   Data    | Device(Head)   Optic | ns   Instrument |
| Illuminance Units   | Ix                   | •               |
| Observer            | 2 degree             | •               |
| Meas. Time          | AUTO                 | •               |
| User Cal. CH        | CH00:                | •               |
| - Options           |                      |                 |
| Show title          | Confirm              | overwrites      |
| Move cursor aff     | ter meas 🔲 Update    | in same place   |
| Add data by a d     | ol unit              |                 |
| i nuo data by a t   | or and               |                 |
|                     |                      | _               |
| Transfer data usi   | ng CL-500A key       |                 |

〈측정화면〉

# 4. 측정의 실행

Start 버튼을 클릭합니다.

측정이 이뤄지고 셀에 측정치 등의 데이터가 추가됩니다. 데이터에 연동하여 트랜드 그래프 (시계열 그래프)가 표시됩니다.

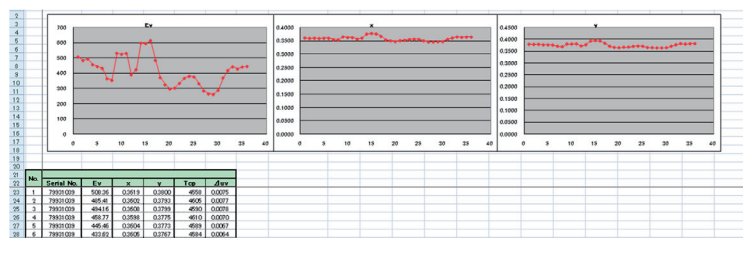

# CL-S10w 메뉴

H Ŧ × Book1 - Excel \_ ♀ Tell me... Sign in ♀ Share Home Insert Page Layout Formulas Data Review View Add-Ins File CL-S10w -측정화면 1------ Measure... 사용자 교정 설정 화면 2······· User Calibration(CF)... ~ 순위 리스트 설정 화면 3 ······ Rank List Setting...  $\checkmark$  $f_{x}$ × 버전 표시..... Version... С D Е F G н 1 J ۰ 0 100 -1 Excel 템플릿 2 3 4 5 6

# 버전 표시

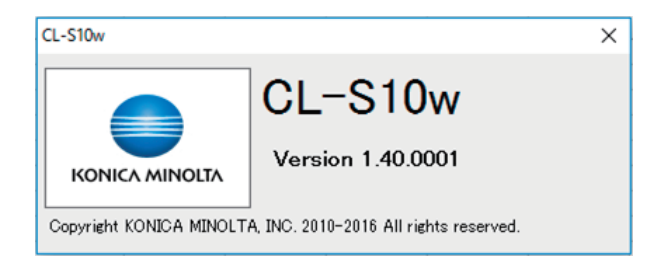

# 1-1. 측정조건 설정① CL-500A

여기에서의 설정은 측정기 본체에도 반영됩니다.

| CL-500A                                  |                                                    | 2                      |
|------------------------------------------|----------------------------------------------------|------------------------|
| Simple screen                            | AUTO                                               | Close                  |
| User Calibration in<br>CHOO :            | nfo                                                |                        |
| Measure Start                            | Stop                                               |                        |
| Mode C Spot                              | Interval Times                                     | 10                     |
| Interval                                 | Interval (sec.)                                    | 0                      |
| Condition Data                           | Device(Head)   Options                             | Instrument             |
| Illuminance Units                        | lx                                                 | •                      |
| Observer                                 | 2 degree                                           | •                      |
| Meas. Time                               | AUTO                                               | •                      |
| User Cal. CH                             | CH00:                                              | •                      |
| Options<br>Show title<br>Move cursor aft | ☐ Confirm ov<br>ter meas ☐ Update in s<br>col unit | erwrites<br>same place |
| 🥅 Transfer data usi                      | ng CL-500A key                                     |                        |

KONICA MINOLTA

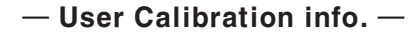

측정에 이용되는 사용자 교정에 대한 정보가 표시됩니다.

CL-500A 인 경우 : 「(사용자 교정 채널): (ID)」와 타임 스탬프

# - Illuminance Units -

lx 또는 fcd 에서 선택 가능합니다 .

- Observer -

2°시야 (CIE 1931) 10°시야 (CIE 1964)

- Meas. Time -

 FAST : 노광시간 0.5 초로 측정하는 모드

 SLOW : 노광시간 2 초로 측정하는 모드

 AUTO : 측정 광원의 밝기에 따라 노광시간이 자동 설정 (0.5 ~ 27 초) 되어 측정하는 모드

 S-FAST: 노광시간 0.2 초로 측정하는 모드

- User Cal. CH -

선택 가능한 사용자 교정 채널이 「(사용자 교정 채널): (ID)」라는 표기로 리스트 업됩니다.

# — Options —

| ☑ 체크되어 있는 경우            |                                            |
|-------------------------|--------------------------------------------|
| Show title              | : 측정 데이터의 선두 행에 항목 명이 들어갑니다 .              |
| Confirm overwrites      | : 기입할 셀에 이미 데이터가 존재할 경우는 측정이 시작되지 않습니다 .   |
|                         | (메시 지가 표시됩니다 .)                            |
| Nove cursor after meas. | : 데이터 추가 시에 커서가 이동합니다 .                    |
| Jpdate in same place    | : 행이 추가되지 않고 같은 위치에 데이터가 갱신됩니다 .           |
| Add data by a col unit  | : 열 수가 증가되는 방향으로 데이터가 추가됩니다. (체크되지 않았을 경우, |
|                         | 행 수가 증가되는 방향으로 데이터가 추가됩니다 .)               |
|                         |                                            |

# 1-1. 측정조건 설정① (CL-S10w) CL-200/CL-200A

측정기 본체의 설정내용은 변경되지 않습니다.

측정기 단독으로 사용하는 경우 본체 상에서 설정을 변경하십시오.

| CL-200A/CL-200        |                      | >              |
|-----------------------|----------------------|----------------|
| Simple screen         | (Normal)             | Close          |
| User Calibration info |                      |                |
|                       |                      |                |
| — Measure ————        |                      |                |
| Start                 | Stop                 |                |
| Mode                  | _ Interval           |                |
| C Spot                | Times                | 10             |
| Interval              | Interval (sec.)      | 0              |
| Condition Data De     | vice(Head)   Option: | s [Instrument] |
|                       |                      |                |
| Illuminance Units     | IX                   |                |
| Observer              | 2 degree             | •              |
| CF mode               | - (Normal)           | •              |
|                       |                      |                |
| - Options             |                      |                |
| Show title            | 🗖 Confirm o          | verwrites      |
| Move cursor after     | meas 🔲 Update in     | same place     |
| Add data by a col     | unit                 |                |
| Transfer data using   | CL-200.4 key         |                |
| mansier uata using    | OL 200A Key          |                |
|                       |                      | KONICA MINOLTA |

#### - Illuminance Units -

lx 또는 fcd 에서 선택 가능합니다 .

- Observer -

CL-200/CL-200A 인 경우, 2°로 설정되어 있습니다. 변경할 수 없습니다.

# $-\operatorname{CF}\operatorname{mode}-$

| <ul> <li>– (Normal)</li> </ul> | : 측색용 표준 일루미넌트 A 를 교정 광원으로 한 공장교정                  |
|--------------------------------|----------------------------------------------------|
| S(Multi)                       | : 측색용 표준 일루미넌트 A 를 교정 광원으로 한 공장교정                  |
| CF(CF Normal)                  | : CL-200/CL-200A 본체에 의한 사용자 교정                     |
| CF S(CF Multi)                 | : CL-S10w 에 의한 사용자 교정 (RGB 교정 / WRGB 교정 / 1 점 교정 ) |

| — Options —             |                                            |
|-------------------------|--------------------------------------------|
| ☑ 체크되어 있는 경우            |                                            |
| Show title              | : 측정 데이터의 선두 행에 항목 명이 들어갑니다 .              |
| Confirm overwrites      | : 기입할 셀에 이미 데이터가 존재할 경우는 측정이 시작되지 않습니다 .   |
|                         | (메시 지가 표시됩니다 .)                            |
| Move cursor after meas. | : 데이터 추가 시에 커서가 이동합니다 .                    |
| Update in same place    | : 행이 추가되지 않고 같은 위치에 데이터가 갱신됩니다 .           |
| Add data by a col unit  | : 열 수가 증가되는 방향으로 데이터가 추가됩니다. (체크되지 않았을 경우, |
|                         | 행 수가 증가되는 방향으로 데이터가 추가됩니다 .)               |

## <CF(보정)치의 사용에 대하여> CL-200/CL-200A

이때 CL-S10w, CL-200/CL-200A 본체의설정은 아래 표와 같이 대응합니다.
 CL-200/CL-200A 에는 CF 값이 기입되는영역이 아래와 같이 2 개 있습니다.

A: CL-200/CL-200A 에서 교정한 계수를 기입하는 영역

B: CL-S10w 에서 교정한 계수를 기입하는 영역

CL-S10w에서 교정한 계수는 1 점 교정, RGB 교정 어떤 경우에도 B 의 영역에 기입됩니다.

|                 | CL-200A     | CL-200      |                   |          |
|-----------------|-------------|-------------|-------------------|----------|
|                 | 표시창 최상단의 표시 | 표시창 최상단의 표시 | 교정모드              |          |
| CF Mode         | (CF 키로 전환)  | (CF 키로 전환)  | (교정모드 전환 스위치로 전환) |          |
| - (Normal)      | -(공란)       | -(공란)       | NORM.             |          |
| S (Multi)       | S           | -(공란)       | MULTI             |          |
| CF (CF Normal)  | CF          | CF          | NORM.             | ▶ A 의 영역 |
| CF S (CF Multi) | CF S        | CF          | MULTI             | 🕩 B의 영역  |

• 복수의 계수를 나누어 사용하고 싶은 경우 아래 순서를 실행하십시오.

CL-200/CL-200A 의 CL-S10w 에서 계수를 기입하는 영역은 1개입니다. (상기 B 의 영역)

① 임의 교정 시에 ☑ Save File 체크를 하고 파일을 저장

파일에 저장하면 조건설정 시에 기입작업을 함으로써 교정 시의 계수를 사용할 수 있습니다. 매회 교정을 할 필요가 없어집니다.

② 측정조건 설정 시에 Select and write cal. file to CL-200A/CL-200... 버튼을 눌러 기입 작업을 수행 CL-200/CL-200A 에 기입되어 있는 계수를 확인할 수 없으므로 매회 기입작업을 실시할 것을 권장합니다.

측정 대상에 따라 계수를 나누어 사용함으로써 정밀도가 높은 측정을 할 수 있습니다.

# 1-2. 측정조건 설정②(기기) CL-500A

측정기 본체에 저장된 각종 데이터를 읽어 들여 파일 저장하거나, 파일 관리된 설정 내용을 측정기 본체에 쓰거나 합니다.

| C-500A                 |                        | ×              |
|------------------------|------------------------|----------------|
| Simple screen A        | UTO                    | Close          |
| User Calibration info. |                        |                |
| CH00 :                 |                        |                |
| — Measure —            |                        |                |
| Start                  | Stop                   |                |
|                        | Interval               |                |
| C Spot                 | Times                  | 10             |
| Interval               | Interval (sec.)        | 0              |
| Condition   Data   Dev | vice(Head)   Options   | 3 Instrument   |
| User Calibration(CF    | =)                     |                |
| Save cal               | l file from CL-500A.   |                |
| Select and w           | rite cal. file to CL-5 | 00A            |
| - Upload               |                        |                |
| Upload                 | data from CL-500A      |                |
| - Rank                 |                        |                |
| Select and wr          | rite rank file to CL-S | 500A           |
|                        |                        |                |
|                        |                        |                |
| 🦳 Transfer data using  | CL-500A key            |                |
|                        |                        | KONICA MINOLTA |

- User Calibration (CF) -

CL-200/CL-200A 인 경우에 유효한 기능입니다.

- Upload -

#### Upload data from CL-500A... 버튼

CL-500A 내에 저장된 측정 데이터가 입력되어 Excel 화면 상에 표시됩니다. Upload 항목의 「Date & Time」에는 측정기 본체에서 측정이 실시된 일시 (타임 스탬프)가 출력됩니다. -- Rank ---

#### Select and write rank file to CL-500A... 버튼

파일 (확장자 : scl) 을 지정하고 CL-500A 에 순위 리스트를 설정합니다.

# 1-2. 측정조건 설정②(기기) CL-200/CL-200A

측정기 본체에 저장된 각종 데이터를 읽어 들여 파일 저장하거나, 파일 관리된 설정 내용을 측정기 본체에 쓰거나 합니다.

| CL-200A/CL-200                               |                     | X              |  |  |
|----------------------------------------------|---------------------|----------------|--|--|
| Simple screen                                | (Normal)            | Close          |  |  |
| User Calibration info.                       |                     |                |  |  |
|                                              |                     |                |  |  |
| - Measure                                    |                     |                |  |  |
| Start                                        | Stop                |                |  |  |
| Mode                                         | _ Interval          |                |  |  |
| C Spot                                       | Times               | 10             |  |  |
| Interval                                     | Interval (sec.)     | 0              |  |  |
| Condition Data Dev                           | ice(Head)   Option: | s Instrument   |  |  |
| User Calibration(CF                          | ) ———               |                |  |  |
| Save cal. file                               | from CL-200A/CL-    | -200           |  |  |
| Select and write cal. file to CL-200A/CL-200 |                     |                |  |  |
| - Upload                                     |                     |                |  |  |
| Upload data                                  | from CL-200A/CL-    | 200            |  |  |
|                                              |                     |                |  |  |
| Rank —                                       |                     | VOL 000        |  |  |
| Select and write ra                          | алк тпе то ОС-2004  | 17 GE-200      |  |  |
|                                              |                     |                |  |  |
|                                              |                     |                |  |  |
| Transfer data using C                        | CL-200A key         |                |  |  |
|                                              |                     | KONICA MINOLTA |  |  |

## — User Calibration (CF) —

## Save cal. file from CL-200A/CL-200... 버튼

「다른 이름으로 저장」화면이 표시되고 CF 파일 ( 확장자 : cfm) 로서 저장할 수 있습니다. 또한 CL-S10w 상의 설정이「CF 모드 : CF S(CF Multi)」가 됩니다.

#### Select and write cal. file to CL-200A/CL-200... 버튼

파일 ( 확장자 :cfm) 을 지정하고 CL-200/CL-200A 에 멀티 교정 시의 CF 값으로 설정합니다. 또한 CL-S10w 상의 설정이「CF 모드 : CF S(CF Multi)」가 됩니다.

#### - 메모 -

제어대상 수광부의 수와 CF 값을 설정하는 수광부의 수가 일치되어 있고, 제어대상 수광부의 시리얼 번호와 CF 값 파일 내의 수광부의 시리얼 번호가 작은 쪽부터 같은 순서로 나열되어 있어야 합니다.

#### - Upload -

CL-500A 인 경우에 유효한 기능입니다.

#### - Rank -

CL-500A 인 경우에 유효한 기능입니다.

# 1-3. 가져올 데이터의 항목 설정

CL-200/CL-200A 본체의 설정내용은 변경되지 않습니다.

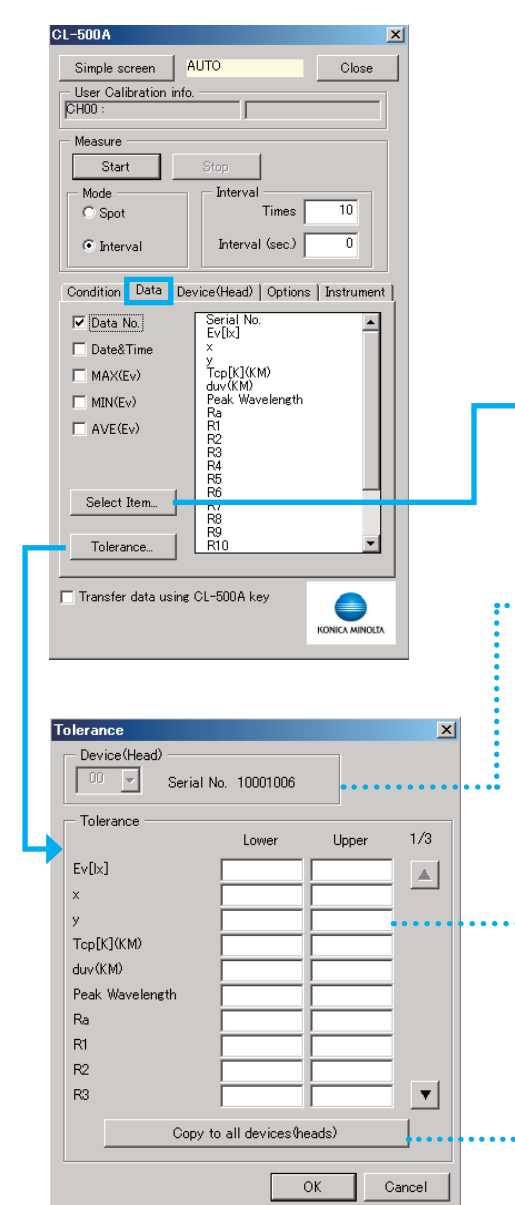

## □Data No. 기타

☑ 체크되어 있는 항목의 데이터가 Excel 상으로 입력됩니 다

# Select Item 버튼

버튼을 누르면 입력 데이터 선택 화면이 표시됩니다. 여기서 선택한 항목이 리스트에 표시됩니다.

## Tolerance 버튼

버튼을 누르면 한계치 설정 화면이 표시됩니다. 선택되어 있 는 항목에 대해 한계치를 설정합니다.

## 한계치의 설정

한계치를 설정하는 장치 (CL-200/CL-200A 인 경우는 수광 부)의 시리얼 번호를 선택하십시오.

#### — Tolerance —

한계치로서 상한치, 하한치를 입력하십시오. 공란인 경우 는 판정하지 않습니다.

# Copy to all devices (heads) 버튼

버튼을 누르면 현재 선택되어 있는 장치(수광부)의 한 계치가 접속되어 있는 모든 장치(수광부)에 대해서 CL-S10w에서 설정됩니다.

(측정기 본체에는 한계치에 의한 판정기능은 없습니다)

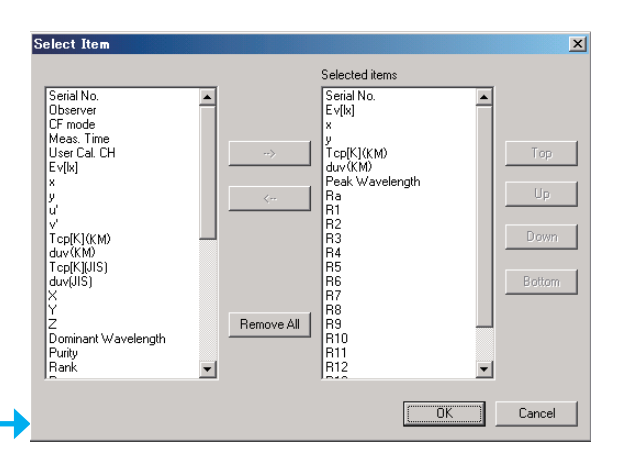

#### 메모 -

Tcp 「K」(KM) 와 Tcp 「K」(JIS) 에 대하여 Tcp 「K」(KM) :KONICA MINOLTA 가 CL-200/CL-200A 및 기 타 계측기에 종래부터사용하고 있는 KONICA MINOLTA 고유의 알고리즘에 의해 계산되는 색온도입니다. (색온도에 대한 생각은 JIS 의 그것과 같지만 연산시간 단축을 위해 고속계산 알고리즘을 채택하였습니다.) Tcp 「K」(JIS): JIS Z 8725 에서 규정되어 있는 계산식을 이용한 색온도 (CL-500A에서는 이것을 채택하였습니다.) Tcp 「K」(KM) 와 Tcp 「K」(JIS) 에서는 값에 약간의 차이가 생기는 경우가 있습니다. JIS Z 8725 에서 규정되어 있는 색온도를 산출할 수 있는 색도 범위에 있어서 Tcp 「K」(JIS) 를 기준으로 했을 때의 Tcp 「K」(KM) 의 오차량은 ± 3% 이내입니다. 특히 고온 영역을 제외한 대부분의 색온도 영역에서는 ± 1% 이내의 오차량이지만 색온도가 높은 영역에서는 오차가 커져 19000 [K] 를 초과하는 영역에서는 ± 2% 를 초과할 경우가 있습니다.

# 1-4. 데이터를 받을 장치 (CL-200/CL-200A 인 경우는 수광부)를 선택합니다.

| CL-500A                                                | CL-200A/CL-200                                         |
|--------------------------------------------------------|--------------------------------------------------------|
| Simple screen AUTO Close                               | Simple screen - (Normal) Close                         |
| User Calibration info.                                 | User Calibration info.                                 |
| Measure                                                | Measure                                                |
| Start Stop                                             | Start Stop                                             |
| Mode Interval Times 10                                 | C Spot Times 10                                        |
| Interval     Interval (sec.)                           | Interval     Interval (sec.)                           |
| Condition   Data   Device(Head)   Options   Instrument | Condition   Data   Device(Head)   Options   Instrument |
| 00 10001006                                            | ▼ 00 <u>30010020</u> □ 10 □ 20 □                       |
| 🗖 of 🔽                                                 |                                                        |
|                                                        |                                                        |
|                                                        |                                                        |
| 04                                                     |                                                        |
| 05                                                     |                                                        |
|                                                        |                                                        |
| 07                                                     |                                                        |
|                                                        |                                                        |
| 09                                                     |                                                        |
| Zero Calibration Update                                | Update                                                 |
| Transfer data using CL-500A key                        | Transfer data using CL-200A key                        |

00 .....

X

접속되어 있는 장치 (CL-200/CL-200A 인 경우는 수광부)의 시리얼 번호가 표 시됩니다.

측정치를 표시할 측정기 (수광부)의 체크박스에 체크 □를 하십시오.

## Update 버튼

CL-S10w 는 측정화면 또는 CF 화면을 최초로 기동했을 때에 접속되어 있는 기종 또는 측정기 (CL-200/CL-200A 인 경우는 수광부나 설정되어 있는 CF 값 ) 를 체 크합니다. 접속 체크 후에 측정기의 접속상태를 변경하거나 측정기 본체 측에서 임의 교정을 하거나 한 경우는 **Update** 버튼을 누르십시오.

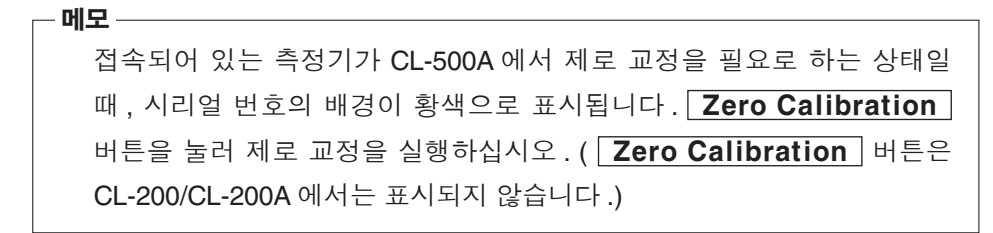

# 1-5. 설정내용을 파일로 관리

| CL-500A                                                     |                                                   |              |
|-------------------------------------------------------------|---------------------------------------------------|--------------|
| Simple screen AU                                            | то                                                | Close        |
| User Calibration info<br>CH00 :                             |                                                   |              |
| Measure                                                     |                                                   |              |
| Start                                                       | Stop                                              |              |
| ● Mode<br>● Spot                                            | Interval<br>Times                                 | 10           |
| C Interval                                                  | Interval (sec.)                                   | 0            |
| Condition   Data   Devi                                     | ce(Head) Options                                  | Instrument   |
| Clear                                                       | Г                                                 | Save         |
|                                                             | <u>_</u>                                          |              |
| ,<br>⊟ Hide an alarm mes<br>setting file for the<br>loaded. | under<br>sage provided wher<br>template has not b | n the<br>een |
| Rank file                                                   |                                                   |              |
|                                                             | •                                                 | Load         |
| Transfer data using C                                       | L-500A key                                        |              |

# - Configuration file -

측정 조건이나 한계치 등 이 측정 화면 (Measure 프 레임, Condition 탭, Data 탭)에서 설정한 내용을 설 정 파일로서 저장하거나 읽을 수 있습니다.

## Clear 버튼

지정되어 있는 설정 파일 (확장자: txt) 이 클리어 됩니다.

지정되어 있는 설정 파일 ( 확장자 : txt) 명이 표시 됩니다 .

#### - Rank file -

순위 리스트 설정 화면에서 작성한 순위 리스트 파 일을 읽을 수 있습니다.이에 따라 색도영역에 따른 순위 판정을 할 수 있습니다.

#### Clear 버튼

지정되어 있는 순위 리스트 파일 (확장자: scl) 가 클리어 됩니다.

#### Save 버튼

현재의 설정 내용을 설정 파일 ( 확장자 :txt) 로 저 장합니다.

지정된 설정 파일의 내용이 측정 화면을 열때마다 반영됩니다.

#### Load 버튼

설정 파일 ( 확장자 : txt) 을 지정합니다.

지정된 설정 파일의 내용이 측정 화면을 열 때마 다 반영됩니다.

템플릿 선택에 관해서는 P.17 을 참조해 주십시오.

□ Hide an alarm message provided when the setting file for the template has not been loaded.

템플릿을 이용하여 측정할 경우에는 그 템플릿 전용 설정 파일을 읽어 들일 것을 권장합니다. 읽 히지 않은 경우에는 경고 메시지가 표시됩니다. 이 경고 메시지가 표시되지 않도록 하기 위해서 는 체크를 하십시오.

지정되어 있는 순위 리스트 파일 (확장자: scl) 명이 표시 됩니다.

#### Load 버튼

순위 리스트 파일 ( 확장자 : scl) 을 지정합니다 . 지정된 순위 리스트 파일의 내용이 반영됩니다 . 또한 CL-S10w 의 다음 번 기동 시부터도 반영됩 니다 .

# 1-6. 측정 실시

#### 상세측정 화면

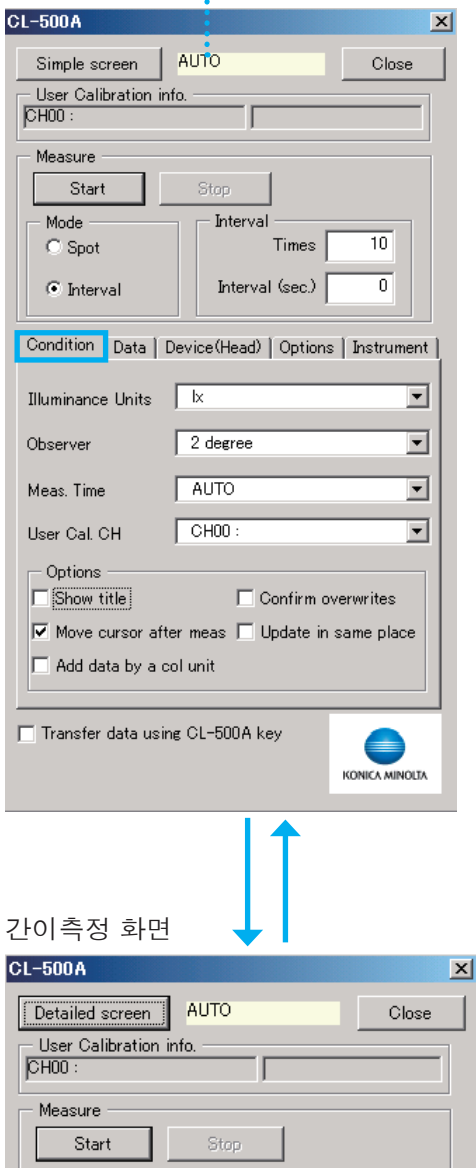

 「Meas. Time」(CL-500A 인 경 우), 「CF Mode」 (CL-200/CL-200A 인 경 우)의 설정에 따라 표시 가 전환됩니다.

Simple screen 버튼 누르면 측정 간이화면이 됩니다.

- Mode --Spot/Interval 측정을 선택합니다.

Interval —
 인터벌 측정의 횟수와 간격을 설정합니다.

#### □ Transfer data using CL-500A/CL-200A key

☑ 체크되어 있는 경우에 CL-S10w 는 전송 모드가 됩니다. CL-500A 접속인 경우, 또는 CL-200A 의 수광부가 1 점뿐인 접속인 경우에 유효합니다.

전송모드 중에는 CL-500A의 측정 버튼 또는 CL-200A의「▲/D-OUT」키를 누름으로써 데 이터가 전송되고 Excel 시트에 추가됩니다. CL-200A 인 경우는 CL-S10w에서의 설정에 관계없이 CL-200A 본체에서의 설정에 따른 데 이터가 전송됩니다. 또한 전송모드 중이라도 CL-200A 본체의 홀드 버턴을 누르면 표색치의 항목을 변경할 수 있습니다. 한계치에 의한 판 정기능은 실시되지 않습니다.

# Detailed screen 버튼

누르면 측정 상세화면이 됩니다.

# Spot 측정

① **Spot** 선택하십시오 .

- ② **Start** 버튼을 누르십시오.
- 1 회 측정하고 데이터가 Excel 시트에 표시됩니다.

#### Interval 측정

- ① Interval 선택하십시오.
- ② Times, Interval (sec.) 을 입력하십시오.
  - Times : 1~100,000

Interval (sec.): 0~3,600(0으로 설정하면 연속측정이 됩니다)

- 메모
  - 간격은 실제 측정시간보다 길어지도록 설정하십시오.
- Excel 에 많은 데이터를 축적하거나 한꺼번에 많은 소프 트웨어를 열어 놓은 경우 등에는 Excel 의 동작이 늦어지 거나 Excel 이 강제종료될 수 있습니다. CL-S10w 에서 분광데이터 등 많은 데이터를 연속해서 읽어 들일 때는 데이터를 보호하기 위해서 적절히 Excel 파일을 저장할 것을 권장합니다.
- ③ **Start** 버튼을 누르십시오.

설정한 횟수만큼 측정하고 측정할 때마다 데이터가 Excel 시트에 표시됩니다.

데이터는 선택되어 있던 셀로부터 추가됩니다.

**Stop** 버튼을 누르면 인터벌 측정이 중지됩니다.

#### 한계치가 설정되어 있고 한계치 범위 밖

| D . N   |                     |               |           |    |        |        |
|---------|---------------------|---------------|-----------|----|--------|--------|
| Data No | Date&Time           | Serial No.(0) | Ev[lx](0) |    | x(0)   | y(0)   |
| 1       | 2010/04/15 14:04:22 | 73630105      | 244,6900  | J  | 0.3885 | 0.4044 |
| 2       | 2010/04/15 02:04:23 | 73630105      | 590.9800  | C  | 0.3885 | 0.4052 |
| 3       | 2010/04/15 02:04:25 | 73630105      | 679.9300  | 0  | 0.3877 | 0.4057 |
| 4       | 2010/04/15 02:04:26 | 73630105      | 614.5300  | C  | 3885   | 0.4054 |
| 5       | 2010/04/15 02:04:28 | 73630105      | 603.9500  | C  | 0.3856 | 0.4055 |
| 6       | 2010/04/15 02:04:29 | 73630105      | 604.1500  | C  | 0.3856 | 0.4055 |
| 7       | 2010/04/15 02:04:30 | 73630105      | 600.0400  | 0  | 0.3856 | 0.4055 |
| 8       | 2010/04/15 02:04:31 | 73630105      | 608.8200  | Π  | 3885   | 0.4055 |
| 9       | 2010/04/15 02:04:33 | 73630105      | 610.7300  |    | 0.3856 | 0.4054 |
| 10      | 2010/04/15 02:04:34 | 73630105      | 619,1100  | 11 | .3885  | 0.4054 |

# 사용자 교정 화면

# 2. 사용자 교정에 대하여 설정합니다 . CL-500A

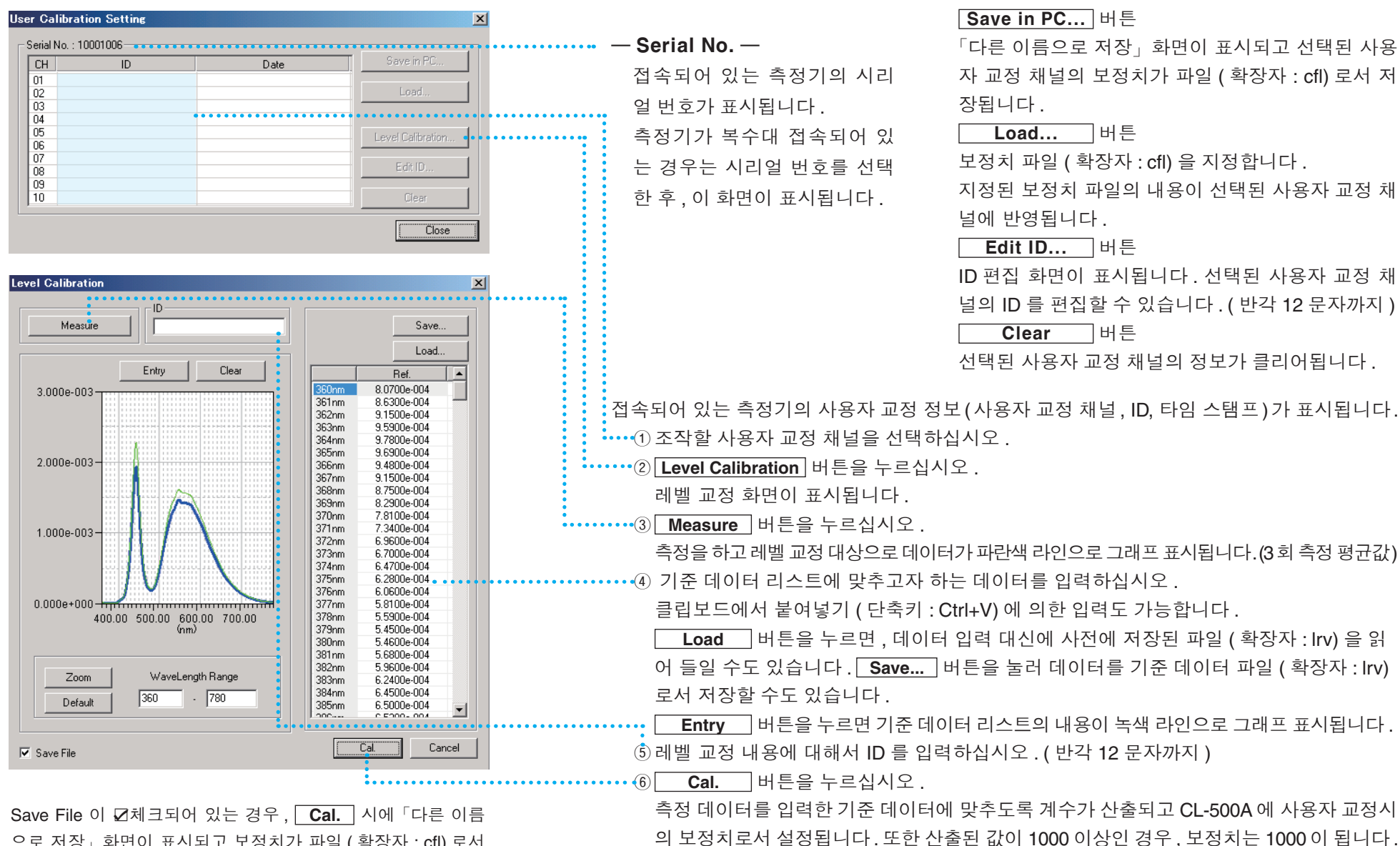

Save File 이 전체크되어 있는 경구, **Cal.** 지에 나는 이름 으로 저장」 화면이 표시되고 보정치가 파일 (확장자 : cfl) 로서 저장됩니다.

# 사용자 교정 화면

# 2. 사용자 교정에 대하여 설정합니다 CL-200/CL-200A

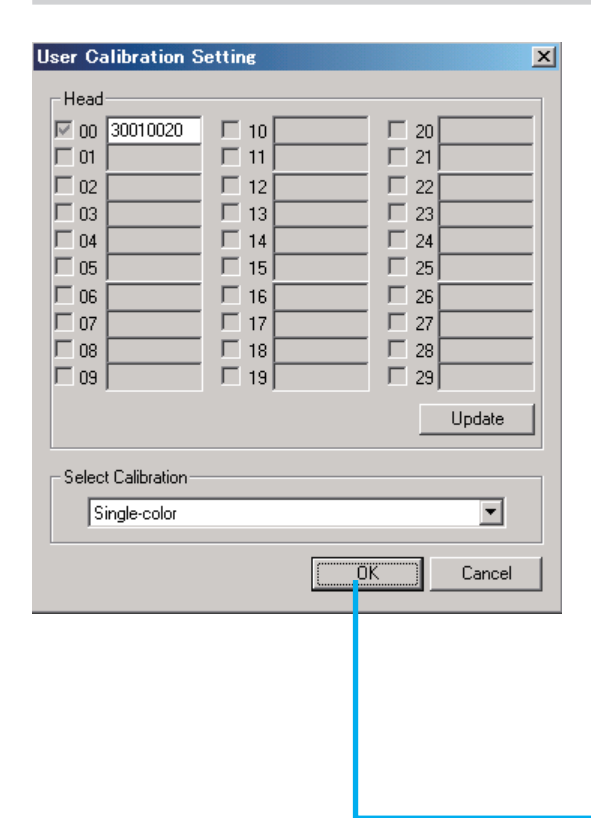

#### Update

CL-S10w 는 측정 화면 또는 CF 설정 화면을 최초로 기동했을 때에 CL-200/CL-200A 본 체 측에서 접속되어 있는 수광부나 설정되어 있는 CF 값의 체크를 합니다. 접속체크 후 에 수광부의 접속상태를 변경하거나 CL-200/ CL-200A 본체 측에서 임의 교정을 하거나 한 경우는 **Update** 버튼을 누르십시오.  Head — 접속되어 있는 수광부의 시리얼 번호가 표시됩 니다.

사용자 교정을 실시할 수광부의 체크 박스에 체크 ☑를 넣으십시오 .

- ② Select calibration 교정모드를 선택하십시오.
- ③ OK 버튼을 누르십시오. 선택한 교정모드에 따른 사용자 교정 화면이 표시됩니다.

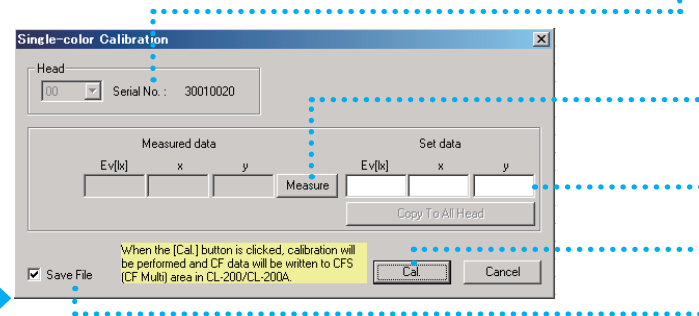

| 00     | 🔽 Serial I | No. : 3001   | 0020 | C RGB   | 6      | RGBW           |    |
|--------|------------|--------------|------|---------|--------|----------------|----|
|        | 1          | Measured dat | a    |         |        | Set data       |    |
|        | Ev[lx]     | ×            | у    |         | Ev[lx] | ×              | У  |
| White: |            |              |      | Measure |        |                |    |
| Red:   |            |              |      | Measure |        |                |    |
| Green: |            |              |      | Measure |        |                |    |
| Blue:  |            |              |      | Measure |        |                |    |
|        |            |              |      |         | C      | opy To All Hea | ad |

······· ④ 교정 기준점을 설정하는 수광부의 번호를 선 택하십시오.

수광부의 시리얼 번호가 표시됩니다.

⑤ Measure 버튼을 누르십시오. 접속되어 있는 모든 수광부에 대하여 측정이 이루어져 선택하고 있는 수광부의 데이터가 표시됩니다.(3 회 측정 평균치)

••••• ⑥ 교정 기준점을 입력하십시오.

**Copy To All Head** 버튼을 누르면 현 재 선택되어 있는 수광부의 설정치가 접속되 어 있는 모든 수광부의 설정치로서 복사됩니 다.

· ⑦ Cal. 버튼을 누르십시오.

측정 데이터를 입력한 교정 기준점에 맞도록 보정계수 (CF 값)가 산출되어 CL-200/CL-200A에 멀티 교정시의 CF 값으로서 설정됩니 다.

#### 메모 —

가장 번호가 작은 수광부의 교정 기준점이 CL-S10w의 다음 번 기동시부터 설정치에 반 영됩니다.

······ ☑ Save File 체크되어 있는 경우에, Cal. 시에「다른 이름으로 저장」 화면이 표시되고 CF 파일 ( 확장자 :cfm) 로 저장할 수 있습니다.

# 순위 리스트 설정 화면

3-1. 순위 리스트 선정

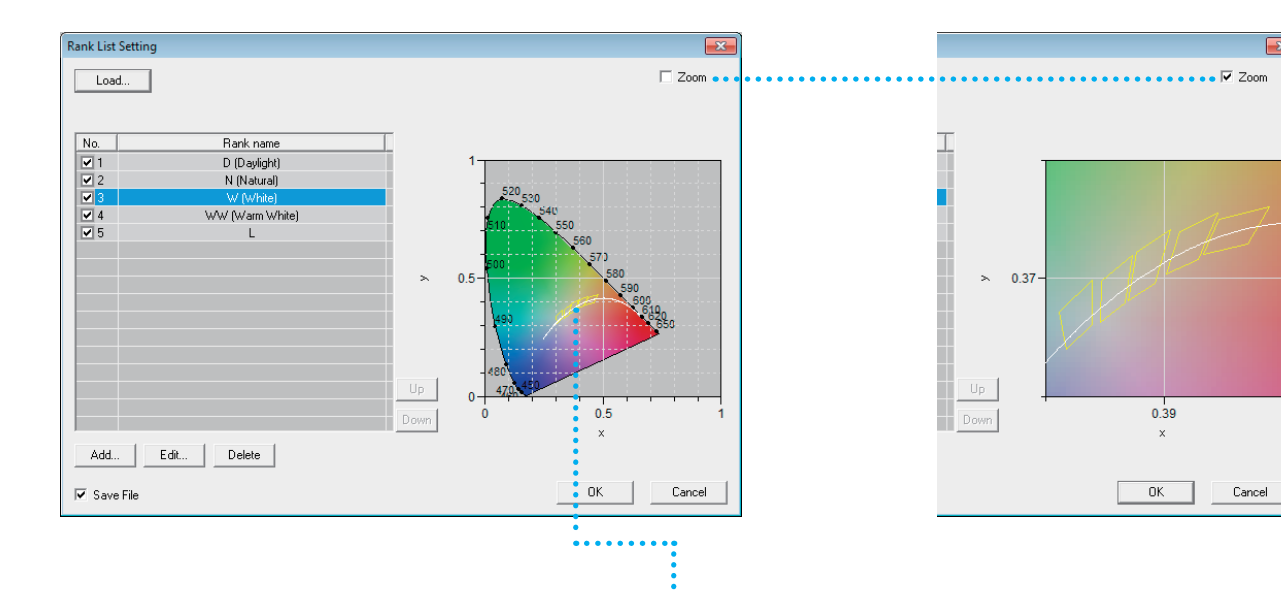

#### Load 버튼

순위 리스트 파일 ( 확장자 :scl) 을 지정합니다 . 파 일에 저장되어 있는 순위 선별 리스트가 읽히고 표 시됩니다 .

샘플로 LED 의 색도 선별용 순위 리스트 파일이 준비되어 있습니다.

CL-S10w 를 설치한 폴더 아래의 Template 폴더에 있습니다.

(예) C: /Program Files/KONICAMINOLTA

/CL-S10w/Template /Fluorescent\_Lamp.scl

#### No. Rank name

☑ 체크되어 있는 번호의 순위가 선별 대상이 됩니다.

#### - 메모 –

색도역이 중복되어 있는 경우에는 번호가 작은 순위에 의한 선별이 우선됩니다.

•••••리스트 상에서 선택되어 있는 순위가 표시됩니다.

# Up 버튼

선택되어 있는 순위가 위로 이동합니다.

#### Down 버튼

선택되어 있는 순위가 아래로 이동합니다.

## Add 버튼

버튼을 누르면 순위편집 화면이 표시됩니다.신규 순위를 작성하고 리스트에 추가합니다.리스트에 는 최대 20 개의 순위를 등록 가능합니다. (<u>3-2. 순위 추가 및 편집</u> 참조)

#### Edit 버튼

버튼을 누르면 순위 편집 화면이 표시됩니다.(리 스트 상에서 순위를 더블 클릭해도 순위 편집 화 면이 표시됩니다.) 리스트 상에서 선택되어 있는 순위를 편집합니다. (<u>3-2. 순위 추가 및 편집</u> 참조)

## Delete 버튼

버튼을 누르면 리스트 상에서 선택되어 있는 순 위가 삭제됩니다.

#### □ Save File

☑ 체크되어 있는 경우는 OK 시에「다른 이름으로 저장」 화면이 표시되고 순위 리스트 파일 (확장자:scl) 로서 저장할 수 있습니다. 또한 CL-S10w의 다음 기동 시부터 반영됩니다.

#### 🗌 Zoom

☑ 체크되어 있는 경우에 그래프의 스케일은 리스
 트 상에서 체크되어 있는 번호의 순위가 모두 표
 시되는 범위에서 확대됩니다.

# 순위 편집 화면

3-2. 순위 추가 및 편집

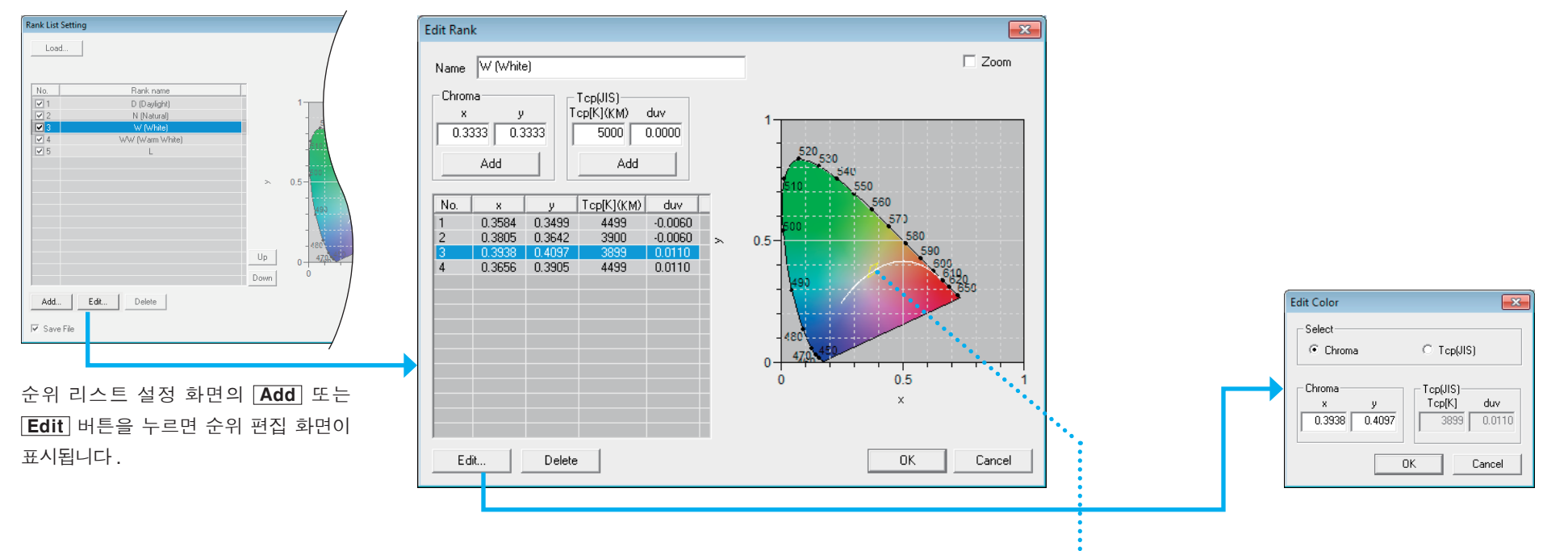

| Na | am | le |
|----|----|----|
|----|----|----|

순위 명을 입력합니다. (반각 40 문자까지)

- Chroma - - Tcp ( JIS ) -

x,y 또는 Tcp,duv 를 입력하고 Add 버튼을 누르 면 아래 리스트에 색도점이 추가됩니다.리스트 에는 3~10개의 색도점이 등록 가능합니다.

- 0.000 < x < 1.000
- 0.000 < y < 1.000
- $1,563 \leq Tcp < 100,000$
- -0.1  $\leq duv \leq 0.1$

#### Edit 버튼

버튼을 누르면 색도점 편집 화면이 표시됩니다. (리스트 상에서 색도점을 더블 클릭해도 색도점 편집 화면이 표시됩니다.) 리스트 상에서 선택되어 있는 색도점을 편집합니 다.

## Delete 버튼

버튼을 누르면 리스트 상에서 선택되어 있는 색 도점이 삭제됩니다.

#### **Zoom**

☑ 체크되어 있는 경우에 그래프의 스케일은 등록 되어 있는 색도점이 모두 표시되는 범위에서 확 대됩니다.

···· 리스트 상의 색도점이 순서대로 직선으로 접속되 며 작화됩니다.

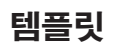

CL-S10w에는 미리 템플릿이 준비되어 있습니다.

## 「Measure\_Trend」 Sheet/ 「Measure\_uv」 Sheet/ 「Ranking」 Sheet

템플릿은 CL-S10w 를 설치한 폴더 아래의 Template 폴더에 있습니다.

( 예 ) C:/Program Files/KONICAMINOLTA/CL-S10w/Template

또한 시작 메뉴의 「모든 프로그램」에 등록된 KONICAMINOLTA - (CL-S10w) - Template 을 선택하면 템플릿이 기동합니다. 템플릿과 선택할 설정파일의 조합은 아래 표를 참조해 주십시오.

— 메모 —

템플릿 사용시 측정범위외 등과 같은 무효 데이터가 포함되어 있는 경우, 정상적인 데이터도 색도도상에 표시되지 않습니다. 리스트상의 무효 데이터를 삭제하면 색도도상에 정상치 데이터가 표시됩니다.

| 템플릿 파일명                         | 조건설정 파일명                             |
|---------------------------------|--------------------------------------|
|                                 | Template_Trend("Measure_Trend"sheet) |
| Template                        | Template_uv("Measure_uv"sheet)       |
|                                 | Template_Rank("Ranking"sheet)        |
| Template_CRI                    | Template_CRI                         |
| Template_CRI&Spectral           | Template_CRI&Spectral                |
| Template_MacAdamEllipse         |                                      |
| Template_MacAdamEllipse_shifted | Template_macAdamEmpse                |
| Template_Multi_2                |                                      |
| Template_Multi_5                | Tomplata Trand                       |
| Template_Multi_13               | Template_Itend                       |
| Template_Multi_30               |                                      |
| Template_MultiRank              | Template_Rank                        |
| Template_Spectral               | Template_Spectral                    |

## 「Measure\_Trend」 Sheet

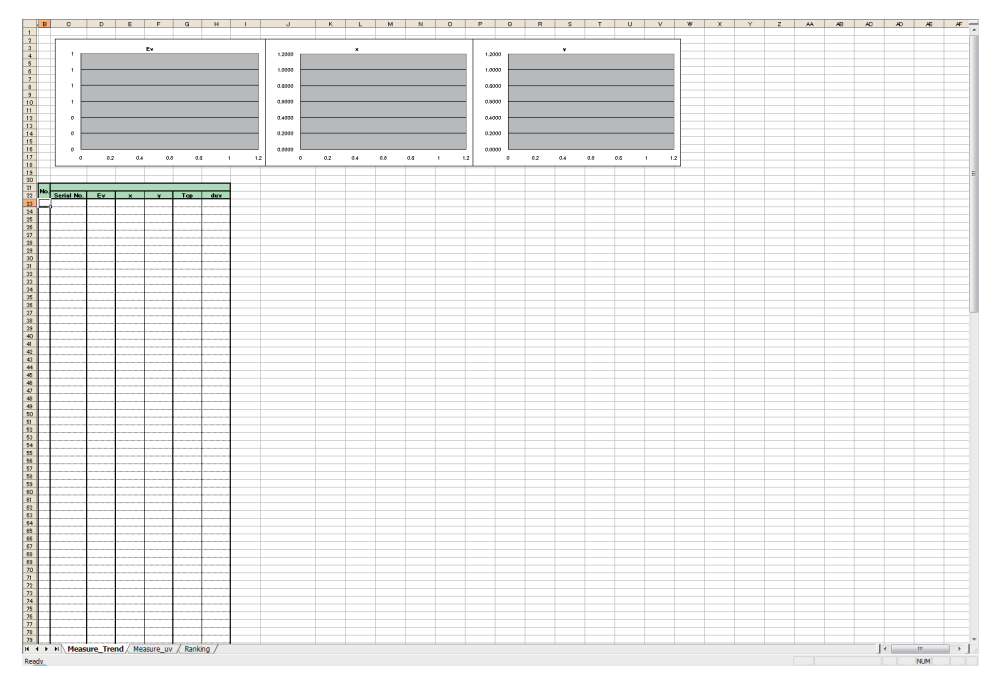

# 「Measure\_uv」 Sheet

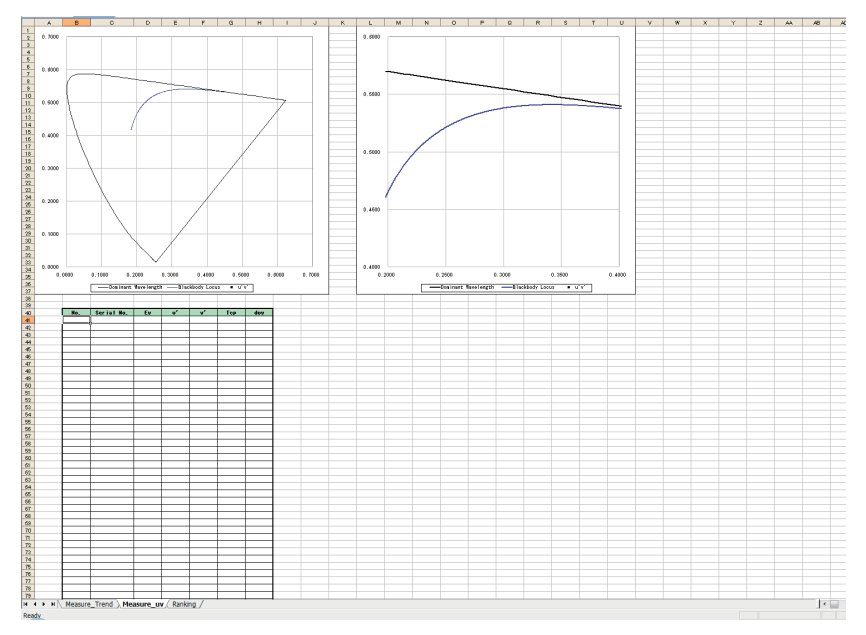

| L-200A/CL-200           |                     |               | X  |       | (1) |
|-------------------------|---------------------|---------------|----|-------|-----|
| Simple screen           | (Normal)            | Close         | 1  |       | 0   |
| - User Calibration info |                     |               | _  |       |     |
|                         |                     |               | 1  |       |     |
| Measure                 |                     |               |    |       |     |
| Start                   | Stop                |               |    |       |     |
| - Mode                  | Interval            |               |    |       |     |
| C Spot                  | Times               | 10            |    |       |     |
| Interval                | Interval (sec.)     | 0             |    |       |     |
| Condition Data De       | vice(Head)   Option | is   Instrume | nt |       |     |
| Illuminance Units       | lx                  | 2             | J  |       |     |
| Observer                | 2 degree            | 1             | J  | ••••• |     |
| CF mode                 | - (Normal)          | 1             | J  |       |     |
|                         |                     |               |    |       |     |
| - Options               |                     |               |    |       |     |
| Show title              | Confirm             | overwrites    |    |       |     |
| Move cursor after       | meas IUpdate i      | n same place  |    |       |     |
| Add data by a col       | unit                |               |    |       |     |
|                         |                     |               |    |       |     |
| Transfer data using     | CL-200A key         |               |    |       |     |
|                         |                     | KONICA MINO   | JA |       |     |
|                         |                     |               |    |       | ~   |
|                         |                     |               |    |       | (2) |
|                         |                     |               |    |       |     |

×

. . .

Close

10

0

•

-

•

 1 설정 파일 「Template\_Trend.txt」 을 읽어 들입니다.

- **Options** -- 「Show title」의 □ 체크가 해제되고 읽어 들일 Data No., Serial No., Ev[lx], x, y, Tcp[K] (KM), duv (KM) 가 선택 됩니다.

설정 파일을 읽어 들이는 방법에 대해서는 <u>P.11</u> [1-5. 설정내용을 파일로 관리<u>]</u>를 참조하십시오 .

| Condition Data De                                          | vice(Head)   Options   Instrument                 |
|------------------------------------------------------------|---------------------------------------------------|
| Data No.     Date&Time     MAX(Ev)     MIN(Ev)     AVE(Ev) | Serial No.<br>Ev[b]<br>×<br>Tep[K](KM)<br>duv(KM) |
| Select Item                                                |                                                   |
| Tolerance                                                  |                                                   |

② **Start** 버튼을 클릭합니다.

 설정 파일「Template\_uv.txt」을 읽어 들입니다.
 — Options — 「Show title」의 □ 체크가 해제 되고 읽어 들일 Data No., Serial No., Ev[lx], u', v', Tcp[K] (KM), duv (KM) 가 선택됩니다.
 설정 파일을 읽어 들이는 방법에 대해서는 P11「1-5. 설정내 용을 파일로 관리」를 참조하십시오.

|       | Condition Data Device(Head) Options Instrument                                                                                                    |  |
|-------|----------------------------------------------------------------------------------------------------|--|
| ••••• | Image: Data No.         Serial No.           Ev[bx]         Ev[bx]           Image: Date8Time         U/U           Image: MAX(Ev)         Tcp[k](KM)           duv(KM)         MIN(Ev)           Image: AVE(Ev)         AVE(Ev) |  |
|       | Select Item                                                                                                    |  |
|       |                                                                                                    |  |

■ ② [Start] 버튼을 클릭합니나.

CL-200A/CL-200

Measure

Mode

Observer

CF mode

Options

C Spot

Start

Interval

Illuminance Units

Add data by a col unit

Simple screen - (Normal)

Interval

Condition Data Device (Head) Options Instrument

2 degree

- (Normal)

🔽 Move cursor after meas 🔲 Update in same place

Times

Confirm overwrites

Interval (sec.)

User Calibration info.

## **Ranking** Sheet

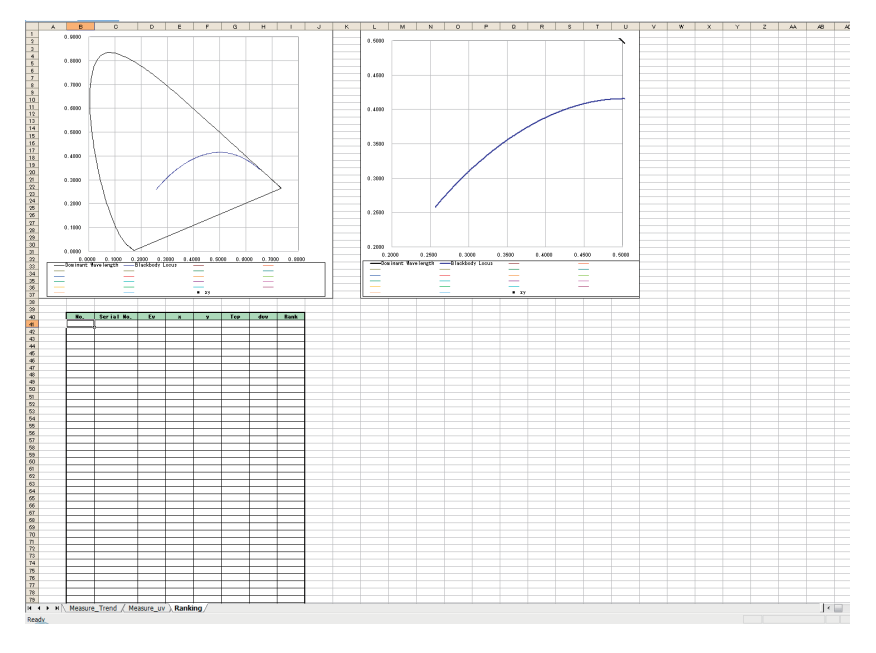

| L-200A/CL-200          |                         | ×                |
|------------------------|-------------------------|------------------|
| Simple screen          | - (Normal)              | Close            |
| - User Calibration inf | 0.                      |                  |
|                        |                         |                  |
| Measure                |                         |                  |
| Start                  | Stop                    |                  |
| Mode                   | Interval                |                  |
| C Spot                 | Times                   | 10               |
| Interval               | Interval (sec.)         | 0                |
| Condition Datable      | abies (Habri) I Obtions | b Instrument b   |
| para l'para l'p        | evice triedus   Optiona | s as a monter of |
| Illuminance Units      | lx                      | -                |
|                        |                         |                  |
| Observer               | 2 degree                | <u> </u>         |
| CF mode                | - (Normal)              | •                |
|                        |                         |                  |
|                        |                         |                  |
| Options                | _                       |                  |
| Show title             | 🗌 Confirm o             | verwrites        |
| Move cursor afte       | r meas 🔲 Update in      | same place       |
| Add data by a co       | ol unit                 |                  |
|                        |                         |                  |
|                        |                         |                  |

 설정 파일「Template\_Rank.txt」을 읽어 들입니다.
 — Options — 「Show title」 의 □ 체크가 해제 되고 읽어 들일 Data No., Serial No., Ev[Ix], x, y, Tcp[K] (KM), duv (KM), Rank 가 선택됩니다.
 설정 파일을 읽어 들이는 방법에 대해서는 P.11「1-5. 설정내 용을 파일로 관리」를 참조하십시오.

|      | Condition Data Dev | vice(Head)   Options   Instrument |
|------|--------------------|-----------------------------------|
|      | 🗹 Data No.         | Serial No.                        |
| •••• | 🗖 Date&Time        | X                                 |
|      | MAX(Ev)            | Tcp[K](KM)                        |
|      | MIN(Ev)            | Rank                              |
|      | AVE(Ev)            |                                   |
|      |                    |                                   |
|      |                    |                                   |
|      | Select Item        |                                   |
|      | Tolerance          |                                   |
|      |                    |                                   |

② 순위 리스트를 지정하고 Start 버튼을 클릭합니다.

# 기타 템플릿의 예

## 연색 평가수용 템플릿 「Template\_CRI.xls」의 「Color Rendering Index」 Sheet

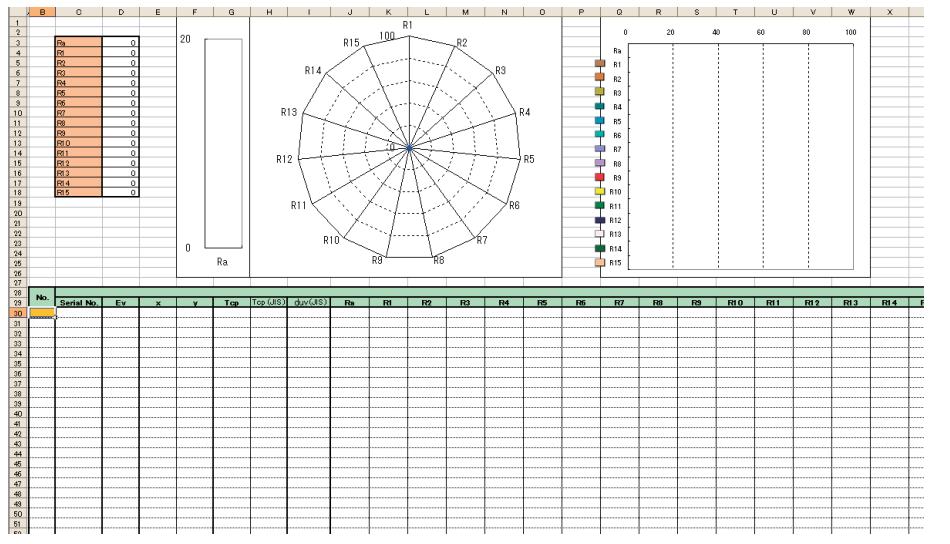

| CL-500A                                                        |                                              | ×                      |
|----------------------------------------------------------------|----------------------------------------------|------------------------|
| Simple screen<br>User Calibration inf<br>CH00 :                | AUTO                                         | Close                  |
| Measure<br>Start<br>Mode<br>© Spot<br>© Interval               | Stop<br>Interval<br>Times<br>Interval (sec.) | 10                     |
| Condition Data D                                               | evice(Head)   Options                        | Instrument             |
| Illuminance Units                                              | İx                                           |                        |
| Observer                                                       | 2 degree                                     | •                      |
| Meas. Time                                                     | AUTO                                         | •                      |
| User Cal. CH                                                   | CH00:                                        | •                      |
| Options<br>Show title<br>Move cursor after<br>Add data by a co | Confirm ov<br>r meas Update in s<br>ol unit  | erwrites<br>same place |

① 설정 파일「Template\_CRI.xls」을 읽어 들입니다. — **Options** — 「Show title」의 □ 체크가 해제 되고 읽어 들일 Data No., Serial No., Ev[lx], x, y, Tcp[K] (JIS), duv (JIS), Peak Wavelength, Ra, R1~R15 가 선택됩니다.

설정 파일을 읽어 들이는 방법에 대해서는 <u>P.11<sup>-5.</sup> 설정내</u> 용을 파일로 관리<u></u>를 참조하십시오.

| <br>Condition Data  <br>Data No.<br>Date&Time<br>MAX(Ev)<br>MIN(Ev)<br>AVE(Ev) | Device(Head)   Options   Instrument  <br>Serial No.<br>Ev[k]<br>x<br>y<br>Tcp[K[JIS]<br>du/JIS]<br>Peak Wavelength<br>Ra<br>R2<br>R3<br>R4<br>R5 |
|--------------------------------------------------------------------------------|----------------------------------------------------------------------------------------------------|
| Select Item                                                                    | R6<br>R7<br>R8<br>R8                                                                                                    |
| Tolerance                                                                      | RĨO -                                                                                                    |

# 연색 평가수와 분광그래프를 동시에 묘화하는 템플릿「Template\_CRI&Spectral.xls」

|          | В                      | С           | D        | E     | F | G     | н        | 1      | J | K     | L      | м    | N | 0         | Р | Q | R | S  |
|----------|------------------------|-------------|----------|-------|---|-------|----------|--------|---|-------|--------|------|---|-----------|---|---|---|----|
| 1        |                        | 1.20E+00    | r        |       |   |       |          |        |   |       |        |      |   |           |   |   |   |    |
| 2        |                        |             |          |       |   |       |          |        |   |       |        |      |   |           |   |   |   |    |
| 4        |                        | 1.00E+00    | <u> </u> |       |   |       |          |        |   |       |        |      |   |           |   |   |   |    |
| 5        |                        |             |          |       |   |       |          |        |   |       |        |      |   |           |   |   |   |    |
| 6        |                        | 8 00E-01    |          |       |   |       |          |        |   |       |        |      |   |           |   |   |   |    |
| 7        |                        |             |          |       |   |       |          |        |   |       |        |      |   |           |   |   |   |    |
| 9        |                        | \$ 6.00E-01 |          |       |   |       |          |        |   |       |        |      |   |           |   |   |   |    |
| 10       |                        |             |          |       |   |       |          |        |   |       |        |      |   |           |   |   |   |    |
| 11       |                        | A 00E-01    |          |       |   |       |          |        |   |       |        |      |   |           |   |   |   |    |
| 12       |                        |             |          |       |   |       |          |        |   |       |        |      |   |           |   |   |   |    |
| 13       |                        | 2.005-01    |          |       |   |       |          |        |   |       |        |      |   |           |   |   |   |    |
| 15       |                        | 2.000-01    |          |       |   |       |          |        |   |       |        |      |   |           |   |   |   |    |
| 16       |                        | 0.005+00    | L        |       |   |       |          |        |   |       |        |      |   |           |   |   |   |    |
| 17       |                        | 0.000100    |          | 41000 |   | ine . | 510pe    | 560~~  |   | 510pp | 660na  | 710- |   | 760.00    |   |   |   |    |
| 18       |                        | 96          |          | -rom  | * |       | o rodili | 360111 | , |       | 000111 | 710  |   | - overall |   |   |   |    |
| 20       |                        |             |          |       | - |       |          |        |   |       |        |      |   |           | - |   |   |    |
| 21       | No.                    | L I         |          |       |   |       |          | 1      |   |       |        |      |   |           |   |   |   |    |
| 22       | Serial No.             | Ť           |          |       |   |       |          |        |   |       |        |      |   |           |   |   |   |    |
| 23       | Еу                     |             |          |       |   |       |          |        |   |       |        |      |   |           |   |   |   |    |
| 24       | ×                      |             |          |       |   |       |          |        |   |       |        |      |   | <u>.</u>  |   |   |   |    |
| 26<br>27 | Top (JIS)<br>duy (JIS) |             |          |       |   |       |          |        |   |       |        |      |   |           |   |   |   |    |
| 28       | Peak Wavelength        |             |          |       |   |       |          |        |   |       |        |      |   |           |   |   |   |    |
| 29       |                        |             |          |       |   |       |          |        |   |       |        |      |   |           |   |   |   |    |
| 30       |                        |             |          | ÷     |   |       |          |        |   |       |        |      |   | ÷         |   |   |   | ÷  |
| 31       |                        |             |          | +     |   |       |          |        |   |       |        |      |   |           |   |   |   |    |
| 33       | 364nm                  |             |          | 1     | 1 |       |          |        |   |       |        |      |   | <u>^</u>  |   |   |   |    |
| 34       | 365nm                  |             |          |       |   |       |          |        |   |       |        |      |   |           |   |   |   | [] |
| 35       | 366nm                  |             |          |       |   |       |          |        |   |       |        |      |   |           | + |   |   |    |
| 36       | 367nm                  |             |          | +     | + |       |          |        |   |       |        |      |   | ÷         |   |   |   | +  |
| 38       | 369nm                  |             |          |       |   |       |          |        |   |       |        |      |   |           | + |   |   |    |
| 39       | 370nm                  |             |          | 1     | 1 | 1     | ]        | [      |   | 1     |        |      | [ | 1         | 1 |   |   | î  |
| 40       | 371 nm                 |             |          | Ļ     |   |       |          |        | ļ |       |        |      |   | Ļ         |   |   |   |    |
| 41       | 372nm                  |             |          |       |   |       | +        |        |   |       |        |      |   |           | + |   |   |    |
| 42       | 37.5nm                 |             |          | +     | + |       |          |        |   |       |        |      |   | +         | + |   |   |    |
| 44       | 375nm                  |             |          | 1     |   | +     | 1        |        |   | 1     | 1      | 1    |   |           | + | 1 | 1 |    |
| 45       | 376nm                  |             |          |       |   |       |          |        |   |       |        |      |   |           |   |   |   |    |
| 46       | 377nm                  |             |          |       |   |       |          |        |   |       |        |      |   |           |   |   |   |    |
| 47       |                        |             |          |       |   |       | +        |        |   |       |        |      |   |           | + |   |   |    |
| 48       | 373000                 |             |          | +     | + |       |          |        |   | +     |        |      |   | +         | + |   |   |    |
| 50       | 381 nm                 |             |          | 1     | + | +     | 1        |        |   | 1     | 1      | 1    |   | 1         | + | 1 | 1 |    |
| 51       | 382nm                  |             |          |       |   |       |          |        |   |       |        |      |   |           |   |   |   |    |

| CL-500A                                         |                                                     | ×                      | (1) |
|-------------------------------------------------|-----------------------------------------------------|------------------------|-----|
| Simple screen                                   | AUTO                                                | Close                  |     |
| User Calibration i<br>CH00 :                    | nfo                                                 |                        |     |
| Measure<br>Start<br>Mode<br>Spot                | Stop<br>Interval<br>Times                           | 10                     |     |
| Interval                                        | Interval (sec.)                                     | 0                      |     |
| Condition Data                                  | Device(Head)   Options                              | Instrument             |     |
| Observer                                        | 2 degree                                            | •                      |     |
| Meas. Time                                      | AUTO                                                | •                      |     |
| User Cal. CH                                    | CH00 :                                              | •                      |     |
| Options Show title Move cursor af Add data by a | ☐ Confirm ov<br>ter meas ☐ Update in s<br>col unit] | erwrites<br>same place |     |

① 설정 파일「Template\_Spectral.xls」을 읽어 들입 니다.

— Options — 「Show title」의 □ 체크가 해제되고「Add data by a col unit」에 체크가 됩니다. 읽어들일 Data No., Serial No., Ev[Ix], x, y, Tcp[K] (JIS), duv(JIS), Peak Wavelength, Spectral 이 선택됩니다.
 설정 파일을 읽어 들이는 방법에 대해서는 <u>P.11「1-5. 설정대</u>용을 파일로 관리」를 참조하십시오.

| Condition Data De                          | vice(Head)   Options   Instrument                                                      |
|--------------------------------------------|----------------------------------------------------------------------------------------|
| Data No. Date&Time MAX(Ev) MIN(Ev) AVE(Ev) | Serial No.<br>Ev[k]<br>×<br>Y<br>Tcp[K]UIS)<br>duru[JS]<br>Peak Wavelength<br>Spectral |
| Select Item                                |                                                                                        |

② **Start** 버튼을 클릭합니다.

② **Start** 버튼을 클릭합니다.

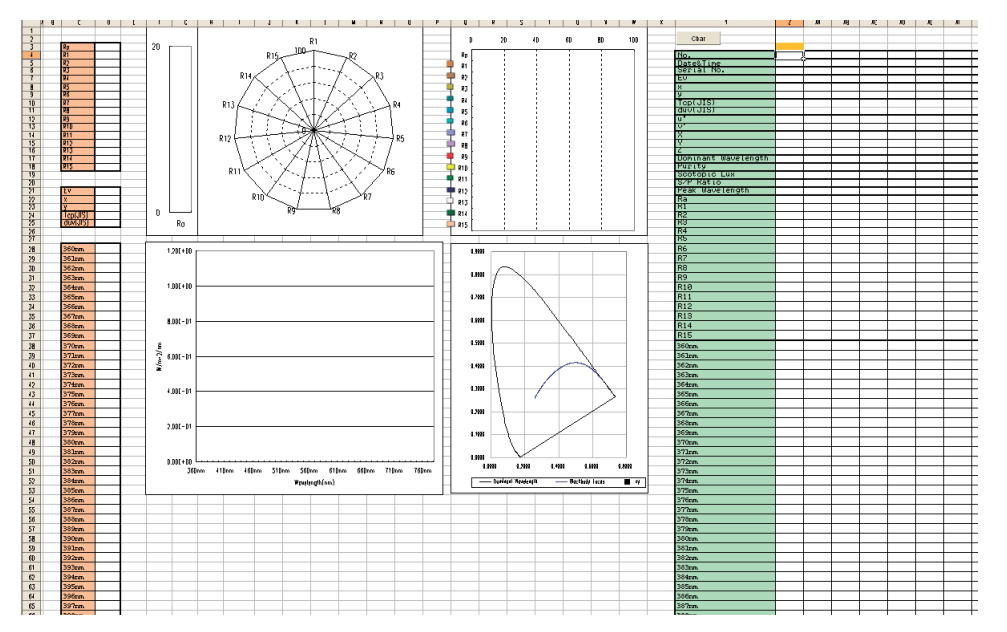

## 연색 평가수와 분광그래프를 동시에 묘화하는 템플릿 「Template\_CRI&Spectral.xls」

① 설정 파일「Template\_CRI&Spectral.txt」을 읽어 들입니다.

설정 파일을 읽어 들이는 방법에 대해서는 <u>P.11「1-5. 설정내용을 파일로 관리」</u> 를 참조하십시오.

② **Start** 버튼을 클릭합니다.

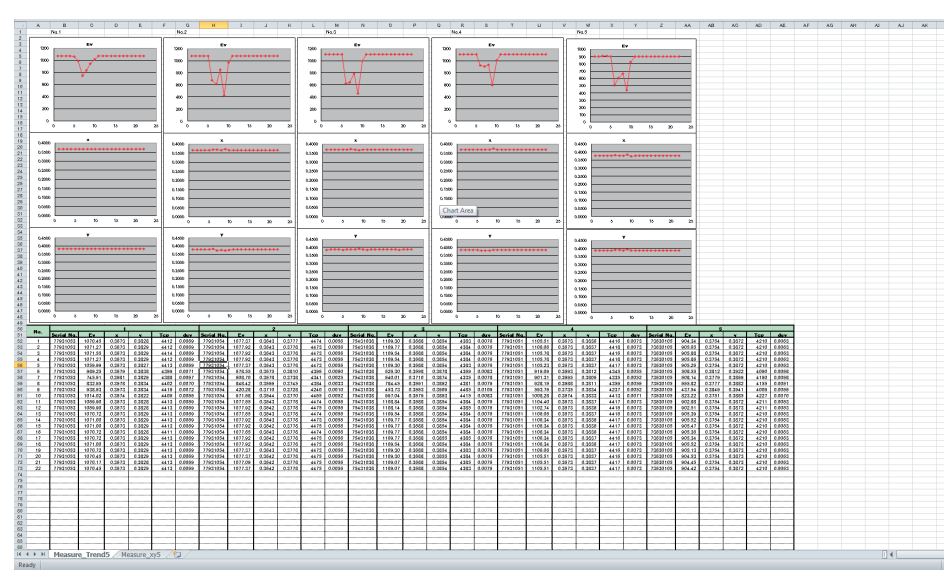

# 5 점 측정용 템플릿 「Template\_Multi\_5.xls」의 「Measure\_Trend 5」 Sheet

| CL-200A/CL-200        |                       | X          | (           |
|-----------------------|-----------------------|------------|-------------|
| Simple screen         | - (Normal)            | Close      |             |
| User Calibration info |                       |            |             |
| 1                     | J                     |            |             |
| Measure               |                       |            |             |
| Start                 | Stop                  |            |             |
| Mode                  | Interval              |            |             |
| C Spot                | Times                 | 10         |             |
| Interval              | Interval (sec.)       | 0          |             |
| Condition Data De     | evice(Head)   Options | Instrument |             |
| ••••                  | ••••                  | ••••••     | • • • • • • |
| Illuminance Units     | lx .                  |            |             |
| Observer              | 2 degree              | •          |             |
| CF mode               | - (Normal)            | •          |             |
|                       |                       |            |             |
| - Options             |                       |            |             |
| Show title            | 🗌 Confirm ov          | erwrites   |             |
| Move cursor after     | r meas 🔲 Update in s  | ame place  |             |
| Add data by a co      | lunit                 |            |             |

① 설정 파일「Template\_trend.txt」을 읽어 들 입니다. — **Options** — 「Show title」의 □ 체크가 해제되고 읽어 들일 Data No., Serial No., Ev[lx], x, y, Tcp[K] (KM), duv (KM) 가 선택됩니다.

# 13 점 측정용 템플릿 「Template\_Multi\_13.xls」의 「Measure\_ANSI lumen 13」 Sheet

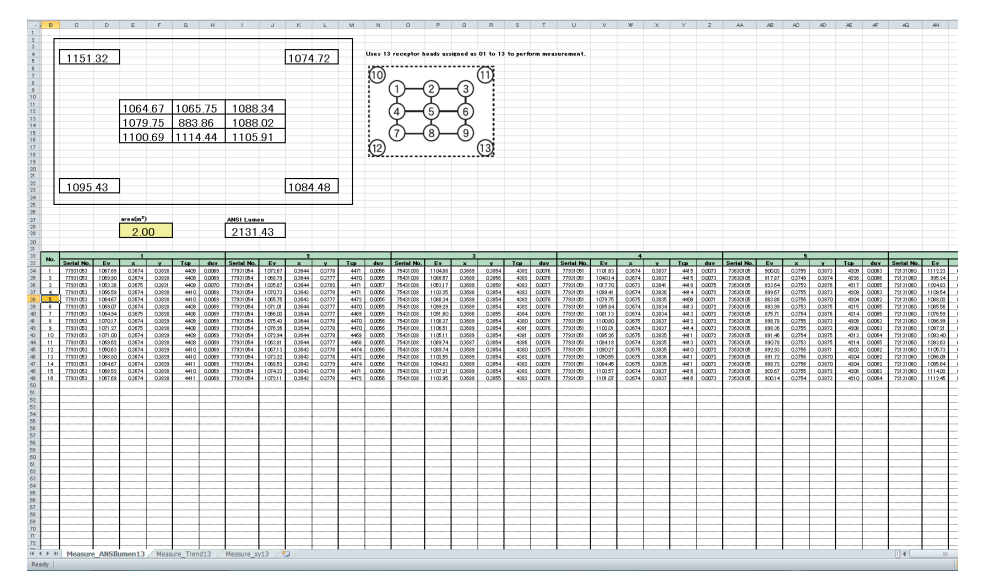

- ① 설정 파일「Template\_trend.txt」을 읽어 들입니다.
- ② **Options** 「Show title」의 □ 체크가 해제되고 읽어 들일 Data No., Serial No., Ev[lx], x, y, Tcp[K] (KM), duv (KM) 가 선택됩니다.
- ③ Excel 상에서 「번호」의 아래에 있는 셀에 커서를 맞추고 Start 버튼을 클릭 합니다.
- 사전에 Excel 의 매크로 보안의 보안 수준을 「보통」으로 해 놓을 필요가 있습니다.
  - ① 메뉴 바의 "도구 "에서 " 옵션 " 을 선택합니다.
    - ●「옵션」다이얼로그가 표시됩니다.
  - ② 「보안」 탭을 클릭하고 매크로 보안 버튼을 클릭합니다.
    - 「보안」 다이얼로그가 표시됩니다.
  - ③ 「보안 수준」 탭 내에 있는 ○보통을 선택하고 **OK** 버튼을 클릭합니다.
  - ④ 「옵션」다이얼로그에서 **OK** 버튼을 클릭합니다.
    - **주의** 매크로 보안 설정은 Excel에 기억됩니다. CL-S10w 를 사용할 때만 보통 수준으 로 하는 것이라면 기타 사용시에는 필요한 다른 수준으로 다시 설정하십시오.

② **Start** 버튼을 클릭합니다.

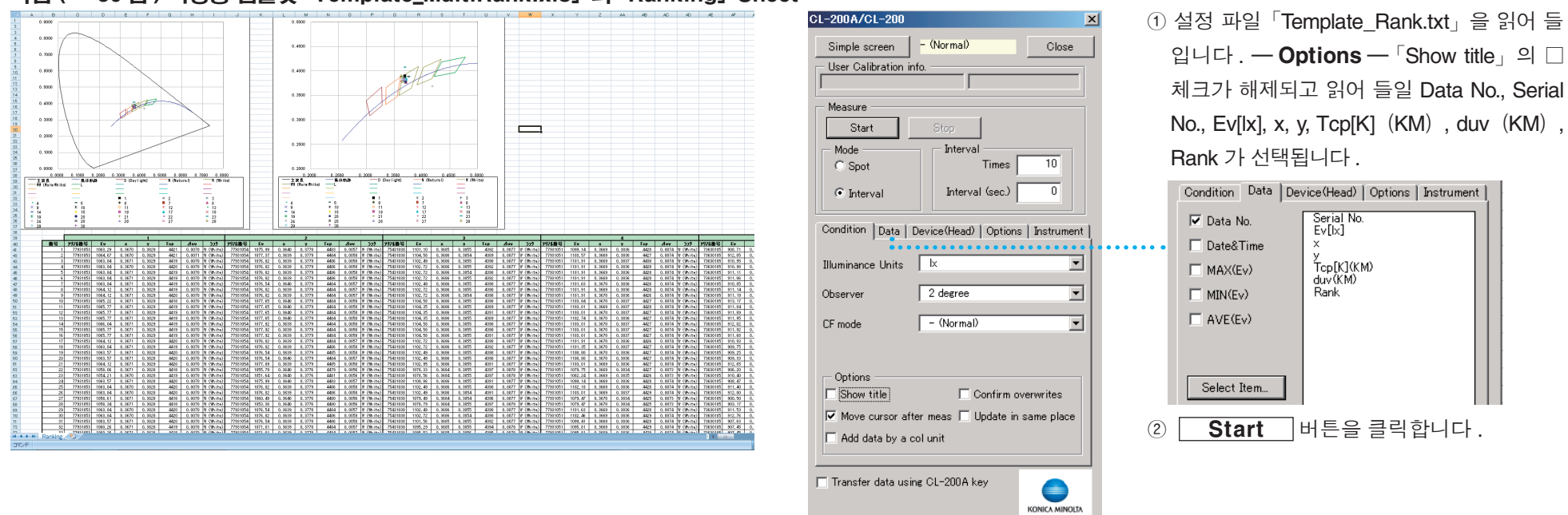

# 다점 (~ 30 점) 측정용 템플릿 「Template\_MultiRank.xls」 의 「Ranking」 Sheet

MacAdam 의 SDCM 그래프 묘화용 템플릿 「Template\_MacAdamEllipse.xls」 「Template\_MacAdamEllipse\_shifted.xls」

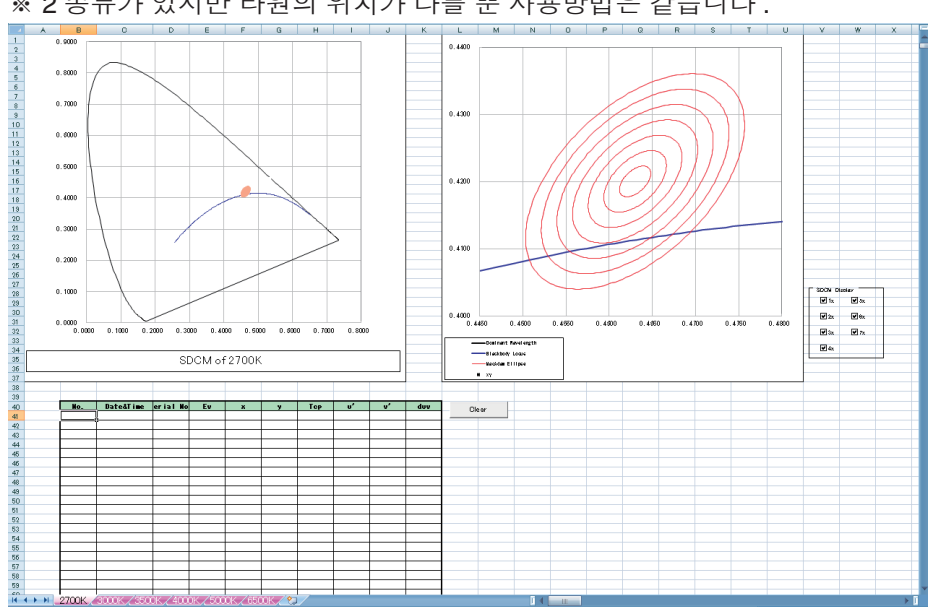

※ 2 종류가 있지만 타원의 위치가 다를 뿐 사용방법은 같습니다.

① ① 설정 파일「Template\_MacAdamEllipse.txt」을 읽어 들입니다.

설정 파일을 읽어 들이는 방법에 대해서는 P.11 「1-5. 설정내용을 파일로 관리」 를 참조하십시오.

② **Start** 버튼을 클릭합니다.

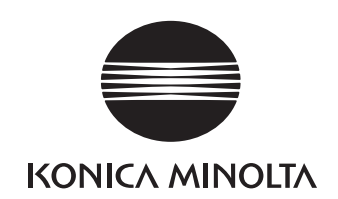